Virtual Private Network Service

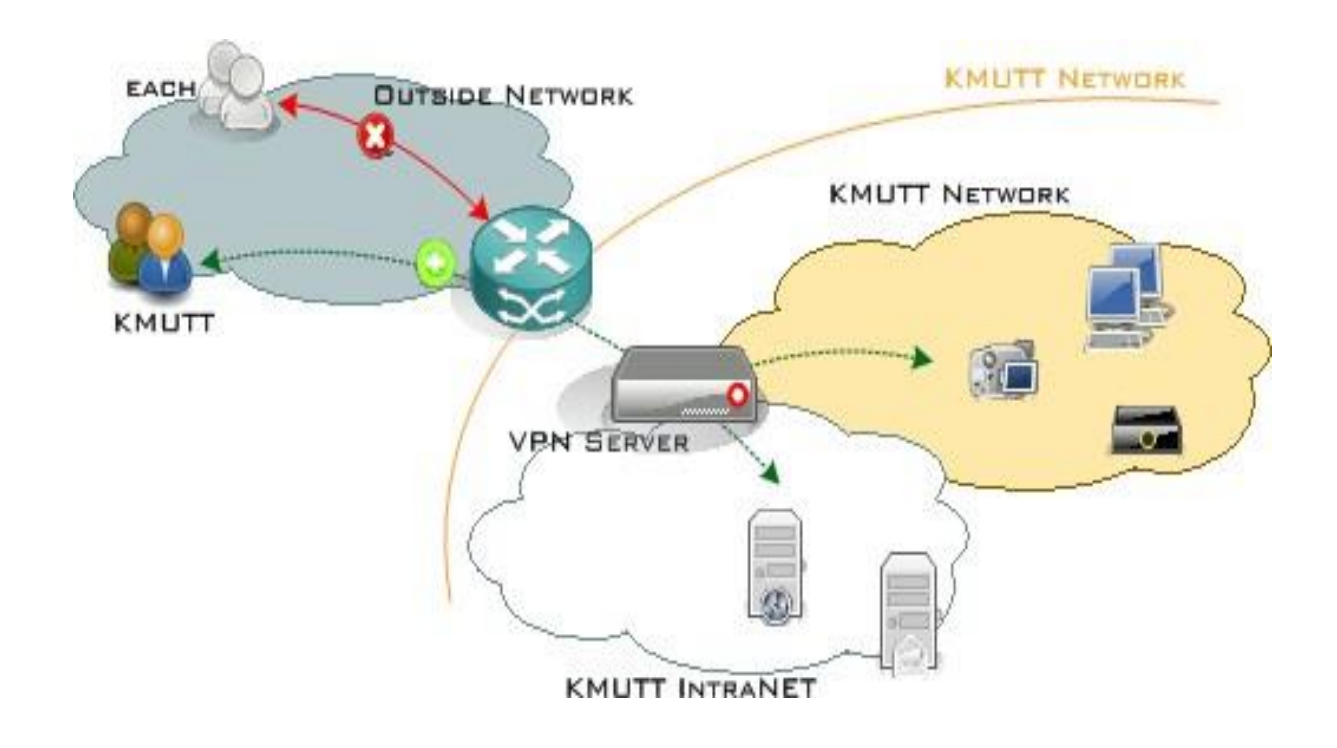

## Manual for Setting Up L2TP over IPsec on Ubuntu 18.04

- Steps for Configuring L2TP/IPsec
- Steps to Log In for Using L2TP/IPsec
- Steps for Disconnecting from L2TP/IPsec

## Steps for Configuring L2TP/IPsec

- 1. Open the terminal program.
- 2.Install L2TP using the command.
- sudo apt-get update

sudo apt-get install network-manager-l2tp

sudo apt-get install network-manager-l2tp-gnome

#### 3.Go to the VPN settings as follows

### 3.1 In the top right corner, click the dropdown

3.2 Select Settings.

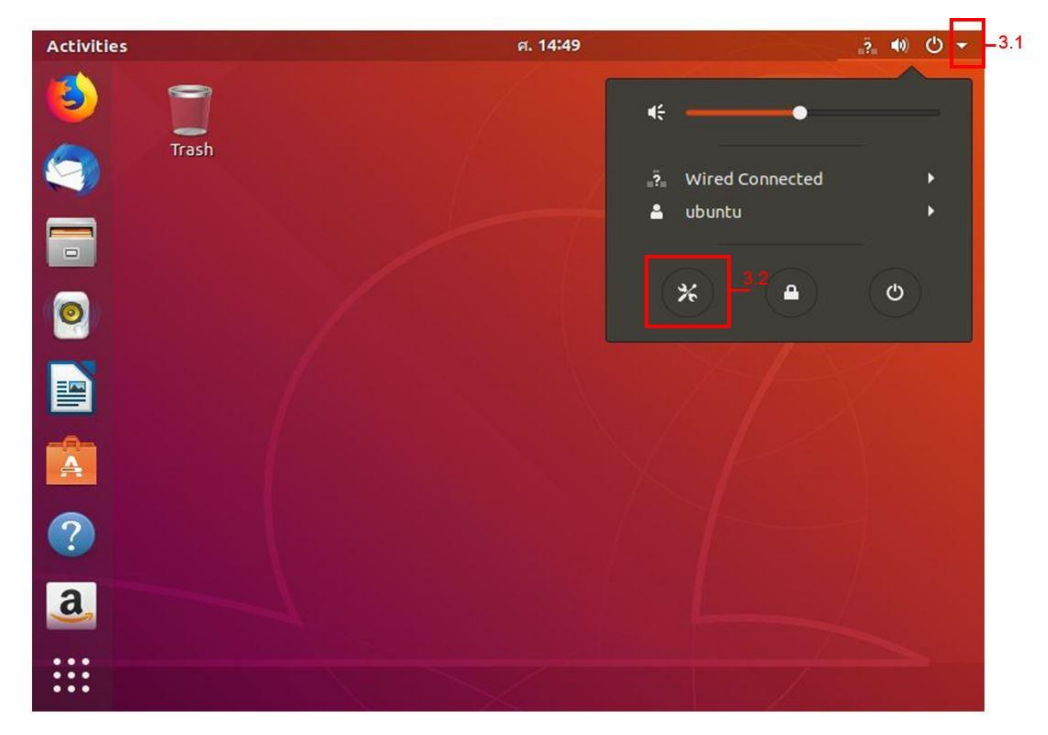

4.In the Network window, follow these steps:

- 4.1 Select + to configure the VPN.
- 4.2 In the Add VPN window, select Layer 2 Tunneling Protocol (L2TP)
- 4.3 In the Identity tab, set the following

4.3.1 Name : KMUTT VPN

- 4.3.2 Gateway : vpn.kmutt.ac.th
- 4.3.3 User name : username.sur (Username, such as sur or 6xxxxxxxx, must be specified clearly.)

4.3.5 Select Store the password only for this user

4.4 Click on IPsec Settings... and then follow these steps:

4.4.1 Check the box for [/] Enable IPsec tunnel to L2TP host

4.4.2 Pre-shared key: kmutt.ac.th

- 4.4.3 Phase1 Algorithms: 3des-sha1-modp1024
- 4.4.4 Phase2 Algorithms: 3des-sha1
- 4.4.5 Click OK
- 4.5 Click on PPP Settings... and then follow the steps below.
  - 4.5.1 Check the box for [/] CHAP only.
  - 4.5.2 Click OK
- 4.6 Click Add to confirm the settings.

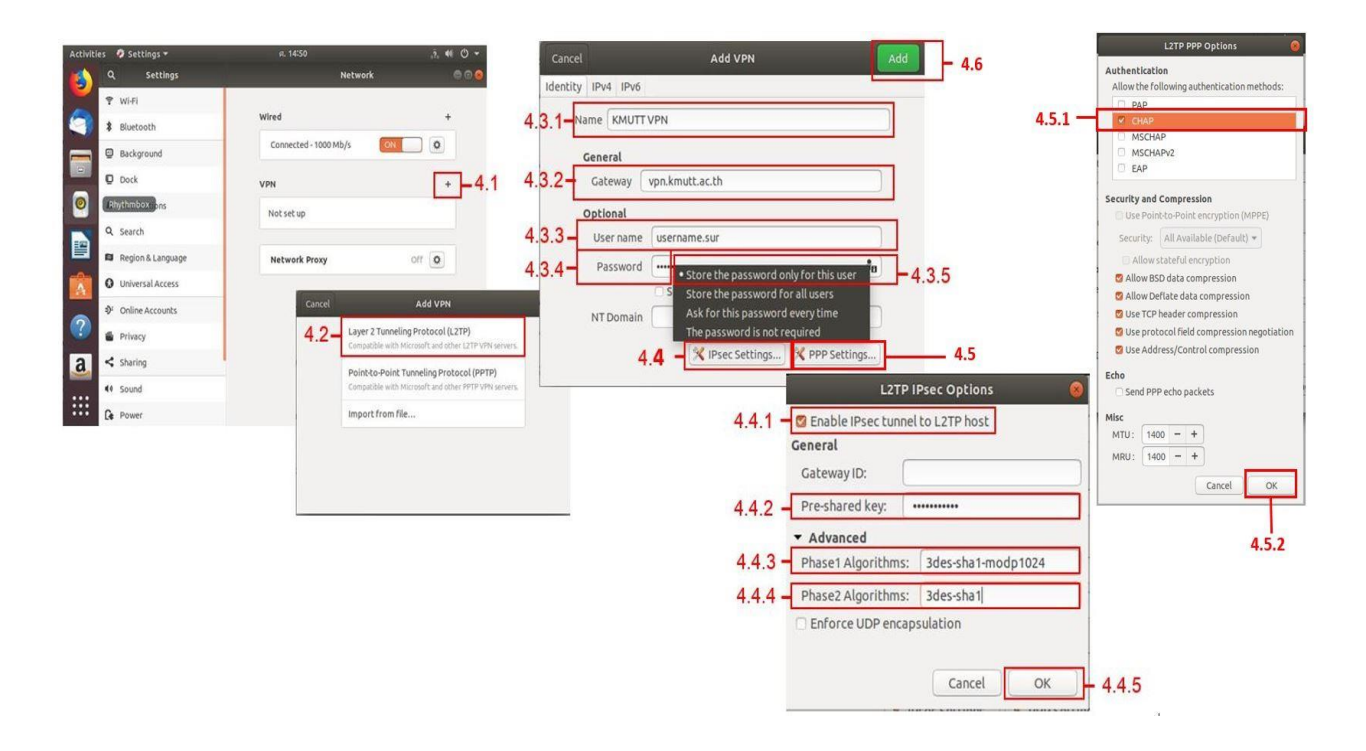

Steps to Log In for Using L2TP/IPsec

1.Go to configure the VPN connection.

1.1 At the top right corner, click the dropdown.

#### 1.2 Select Connect

1.3 When connected, the symbol will appear as shown in the image.

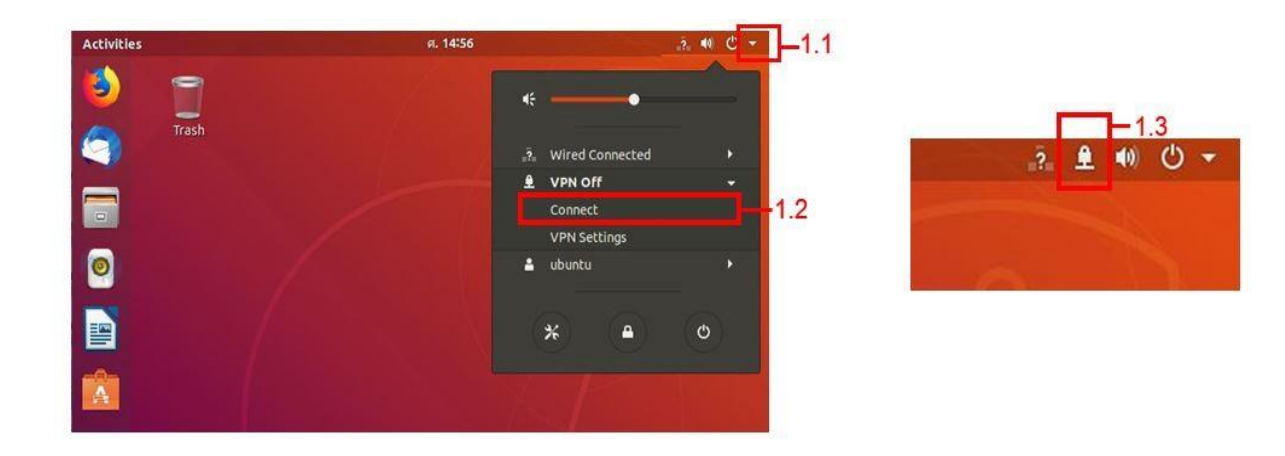

# Steps for Disconnecting from L2TP/IPsec

1.Access the VPN connection settings.

- 1.1 At the top right corner, click the dropdown.
- 1.2 Select Turn Off

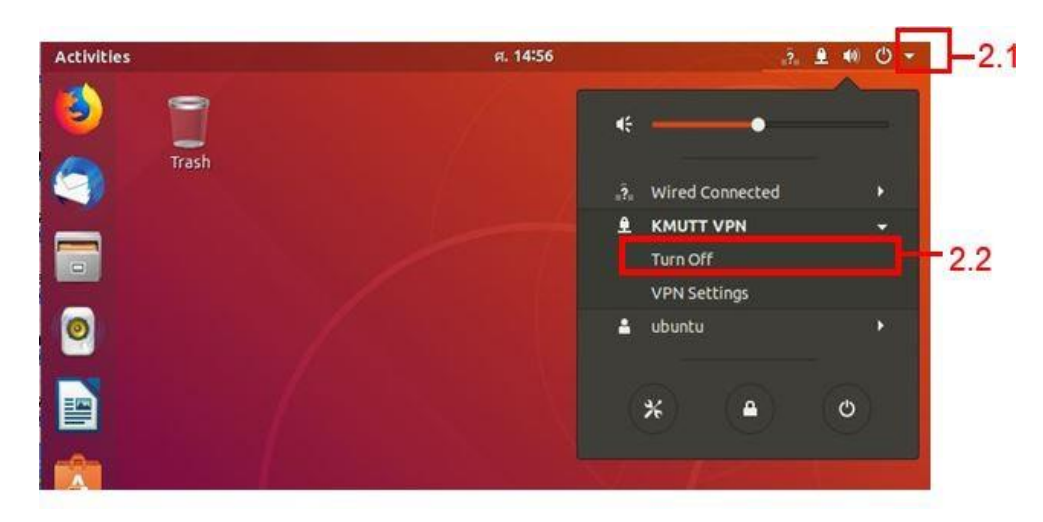